# **Communication center**

We would like to introduce another useful feature of our app – the Communication center.

We will tell you about ways to communicate with your customers when using our app.

To start sending messages to your customers, you need to go to the "Quotes and Repair Orders" section:

|                      | Example shop name                                                                                                    |
|----------------------|----------------------------------------------------------------------------------------------------|
| with Assistance      |                                                                                                    |
| ntments              |                                                                                                    |
| mers and Vehicles    |                                                                                                    |
| es and Repair Orders |                                                                                                    |
| Parts and Inventory  |                                                                                                    |
| nical Information    |                                                                                                    |
| and Marketing        |                                                                                                    |
| and Analytics        |                                                                                                    |
| guration             |                                                                                                    |
| ut                   |                                                                                                    |
|                      | with Assistance<br>Intments<br>Immers and Vehicles<br>Immers and Vehicles<br>Immers and Repair Orders<br>Parts and Inventory<br>Inical Information<br>Information<br>Informati |

# Then, select the earlier created "Repair Orders" to discuss it with the customer:

| Started               | Name          | Phone#       | Vehicle            | Invoice | L/Plate | Worker      | Status         |   | Y |
|-----------------------|---------------|--------------|--------------------|---------|---------|-------------|----------------|---|---|
| All tim∈ <del>▼</del> |               |              |                    |         |         | All workers | ▼ In Process ▼ | Q |   |
| 10- 16- 19            | Strel, Alex   | (097) 491-74 | 2012, Honda Accord | 11246   |         | John Dev    | Initial        | P | > |
| 10-16-19              | Strel, Alex   | (097) 491-74 | 2012, Honda Accord | 11246   |         | John Dev    | Initial        | P | > |
| 10-08-19              | Dk, Jony      | (066) 140-88 | 2012, Audi Q7      | 11246   |         | John Dev    | Inspect        | 5 | > |
| 0-01-19               | Mordin, Jason | (594) 459-16 | 2005, Honda Accord | 11246   |         | John Dev    | Inspect        | S | > |

|             |                                       | F               | Repair Orde   | ers # 1  | 3534 🖌      | 3                |             |             |            |     |
|-------------|---------------------------------------|-----------------|---------------|----------|-------------|------------------|-------------|-------------|------------|-----|
| *           | 2009 Chevrolet Express                | - 1,000 mi More |               | Add a    | repair desc | ription, split v | ith s       |             |            |     |
| C           | Description                           |                 |               |          |             | Price, \$        | Hours / Qty | / Total, \$ | Status     |     |
| S           | Loyalty Program discount.             |                 |               |          | L%          |                  |             | - 9.00      |            |     |
| <u>^</u> 5  | engine check                          |                 |               |          | *           | 68.00            | 1.00        | 68.00       | C Suggeste | d 🖍 |
| <u>\$</u> 3 | Enter Labor Title - OR - Click Estima | ate →           |               | Estimate | -%-         | 68.00            | 1.00        | ✓ More      | + Add Ite  | m   |
| ~           |                                       |                 |               |          |             | Total            | 1.00        |             | 65.9       | )5  |
| 8           | Initial Inspect                       | Approval        | Part Delivery | > v      | /ait Tech   | Lab              | or > F      | inished     | Paid 0.00  | 1   |
| rime        | Technician                            | John Dev        | •             |          | 09/17/19 1  | 4:26             |             |             | Mechanic   | 2   |
| Time        | Started 2                             | 019-09-09 21:00 |               |          | ( Need to   | inspect the e    | ngine       |             |            |     |
| Req         | uests for Repair / Concerns           |                 | +             | O        | 09/18/19 1  | 3:17             |             |             | Mechanic   | 8   |
| ŧ           | Maintenance every 6 months            | \$              |               |          | Need to     | repair the en    | gine        |             |            | ~   |
|             | Leave Your notes for this repai       | r               |               | *        | F           | Туре ус          | our message | e here      |            | 1   |

A "Repair Orders" page with a short version of communication center will open up:

This feature has been developed to make the communication process with your customers more convenient, to always stay in touch with them and to keep your customers informed about the entire repair process of their vehicle.

Let's take a closer look at what this feature has to offer.

This feature will allow you to send the following to your customers:

- Push notifications
- SMS messages
- E-mail messages
- Messages to chat box

To do this follow these steps:

- enter the text into message field
- press this button
- and select the way you want to send messages to your customer

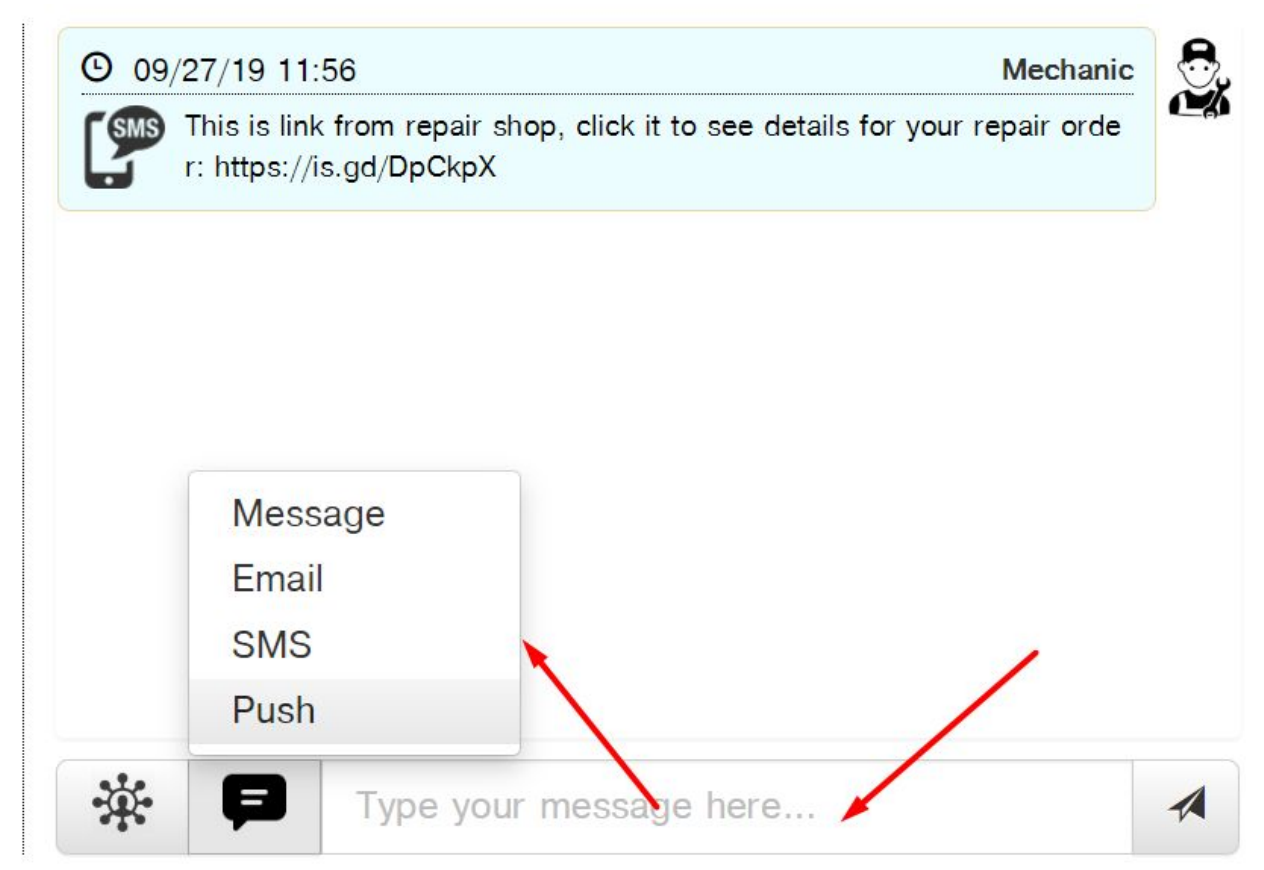

Let's discuss Push Notifications and SMS messages as the most popular ways to send messages.

#### **Push notifications**

Push notifications are designed to be sent to customers' phones after a repair is completed.

To send a push notification you need to do the following:

- Enter the text of your message
- Select 'Push' to send your message

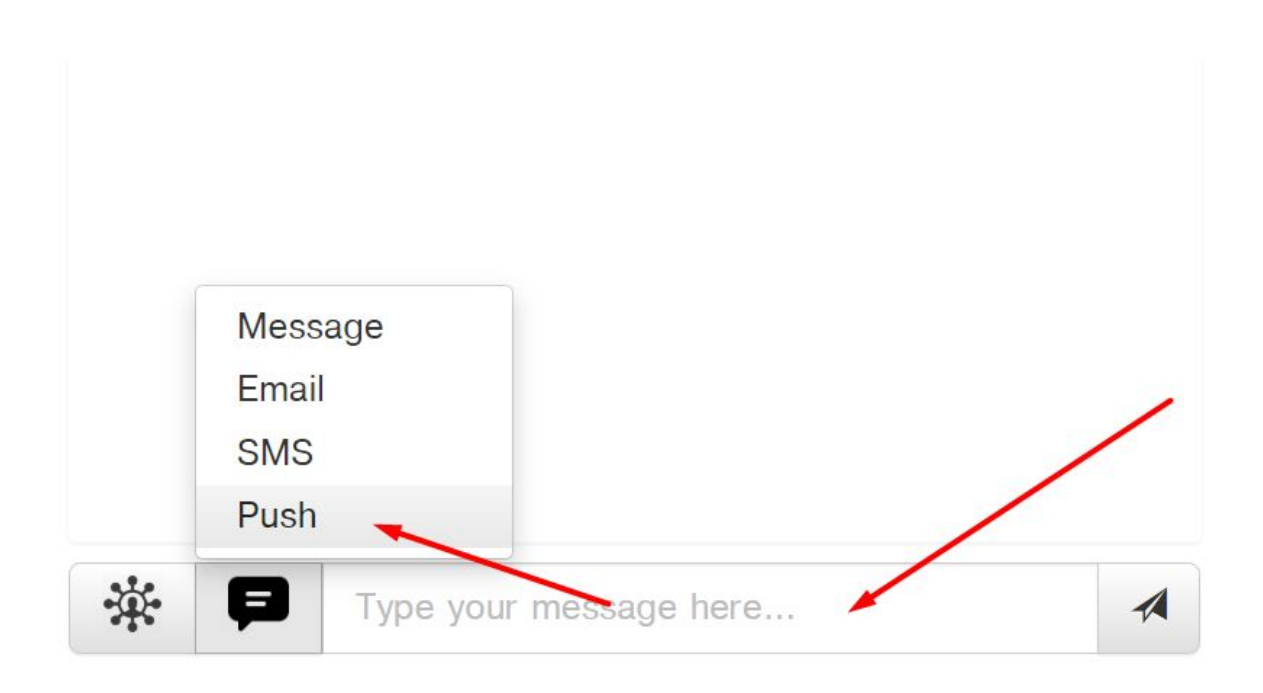

When you finish the repair, your customer will automatically receive a phone notification that the repair of his vehicle has been completed.

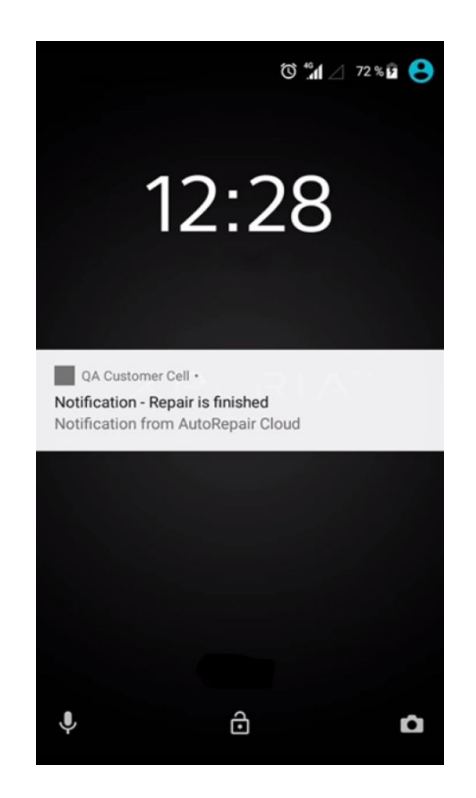

Please, keep in mind that push-notifications will be sent only after customers have installed the customer app on their phones, registered and logged in into the app.

#### **SMS** messages

SMS messages are one of the most popular ways to communicate with customers.

We would like to discuss this communication method with you in more detail using the SMS with a repair link.

How do you send a message?

Here is what you need to do:

- Enter your text into the message field
- Select a pre-created template in "Templates for SMS"
- Select Link for repair
- and click 'send'

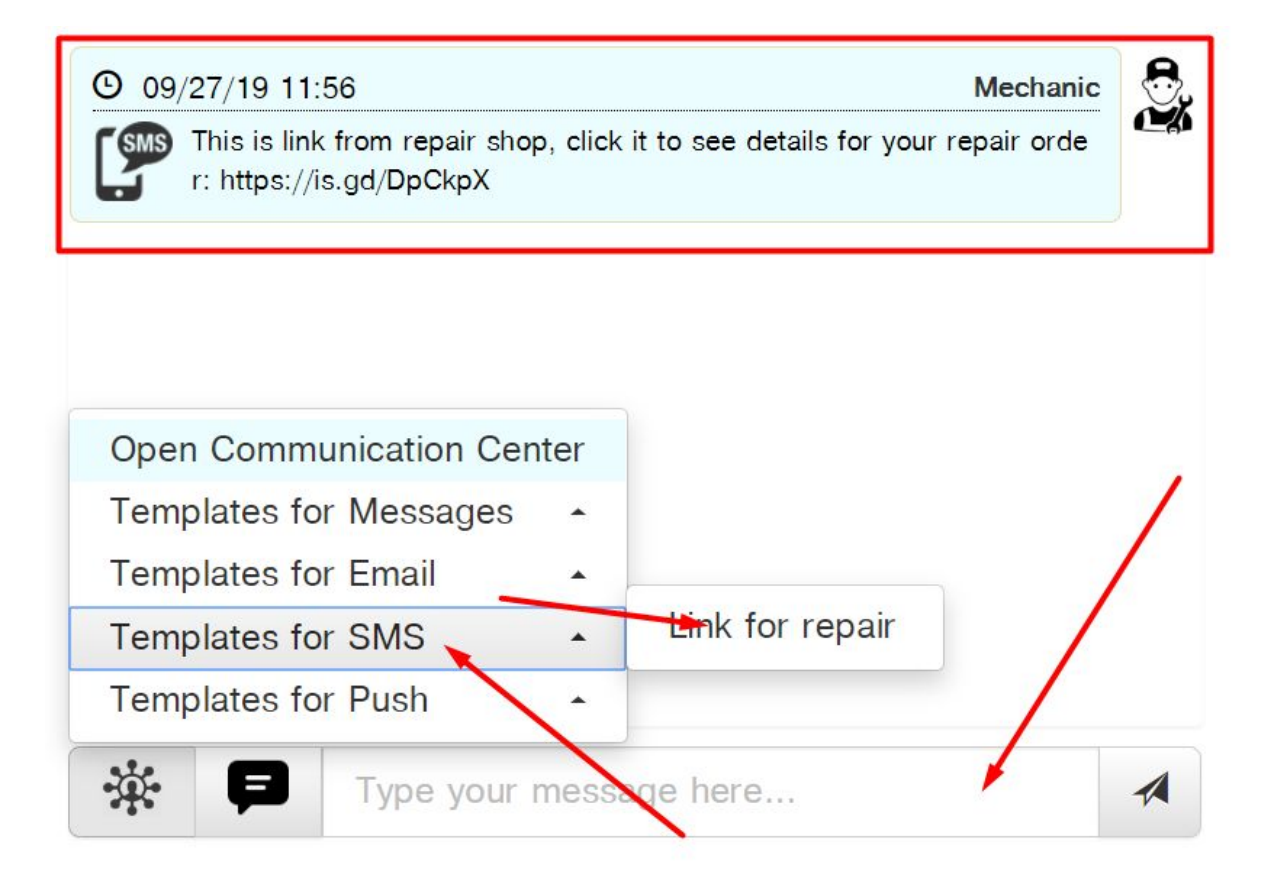

Your customers will receive a message with a link for repair on their phone:

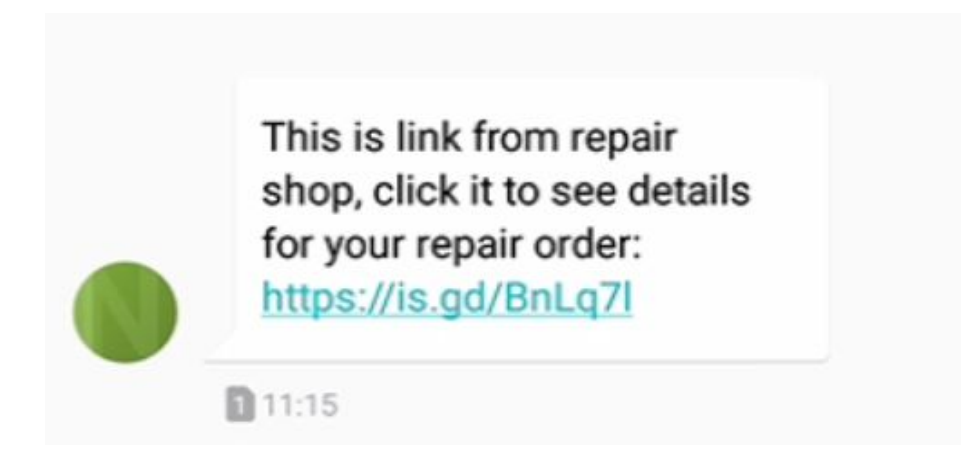

Using this link customers will be transferred to browser where they will see the details about this order including the following:

- A list of repairs for the vehicle
- Requests for Repair, Concerns
- Attachments such as photo and video files for the parts recommended for replacement

|                                                                                    |                                                      |              | Repair status | ; Initia                   |
|------------------------------------------------------------------------------------|------------------------------------------------------|--------------|---------------|----------------------------|
| Attention: This link expires in 24 hours. You could always see this repair in App. | Mercedes-Benz C-Class 20<br>Phone: +9 (098) 458-7458 | 002 C240     | Time Started  | 2019-09-27 11:53<br>repair |
| Go to App                                                                          | Description                                          | Total, \$    |               |                            |
|                                                                                    | ✓ Engine Oil                                         | 10.99        | Description:  | Change Engine oil          |
| Attention: The new items (4) were                                                  | ❤ Total:                                             | \$11.58      | Importance:   | Normal                     |
| added to the repair. Please approve or<br>reject them.                             |                                                      |              | Source:       | Reference Maintenance      |
| ✓ Approve all X Reject all                                                         | Repair status                                        | Initial      |               |                            |
|                                                                                    |                                                      | -09-27 11.00 | Description:  | Check Brake                |
| Audi Q7 2012 3.0 Premium Phone: +1 (408) 555-5899                                  | Requests for repair                                  |              | Importance:   | Normal                     |
| Description: Engine Oil                                                            | Change Engine oil                                    |              | Source:       | Issue from Shop            |
| Description Total \$                                                               | Check operation Lights & accessories                 |              | <b>°</b> *    | More Media                 |

One SMS message will allow your customers to see all information regarding the repair of their vehicle.

After receiving SMS message, customers can log into their customer app account, find the repair they need, approve or reject it, or contact you to discuss further actions.

Customer could Approve or Reject the Repair Order items on the mobile web page or via mobile app.

🔞 📶 🖉 90 % 🖪 11:59 ψ O 11 2 91 % 12:05  $\leftarrow$ Repair #11246445086 ▲ qa.autorepaircloud.net/ 2 O Loyalty Program discount. -0.67 Attention: This link expires in 24 hours. You could always see this ▲ Front Disc Brake Hydraulic 0.00 Hose repair in App. Approve Reject Go to App Quantity: 2 Price, \$: 0.00 Attention: The new items (4) were 😣 Brake Hose Replace - Front 16.00 added to the repair. Please approve or O Maintenance repair time 6.00 reject them. 🖒 Disc Brake Rotor Rear 77.99 🗙 Reject all 54.99 🖒 Engine Oil Audi Q7 2012 3.0 Premium × Total: \$157.71 Phone: +1 (408) 555-5899 🏫 Description: Engine Oil Chat & Messages Description Total \$  $\bigcirc$  $\triangleleft$  $\bigtriangleup$  $\triangleleft$ 

Customers do not need to install a customer app on their phone to receive SMS messages but you do need to subscribe to the pay version of our app in order to send SMS messages.

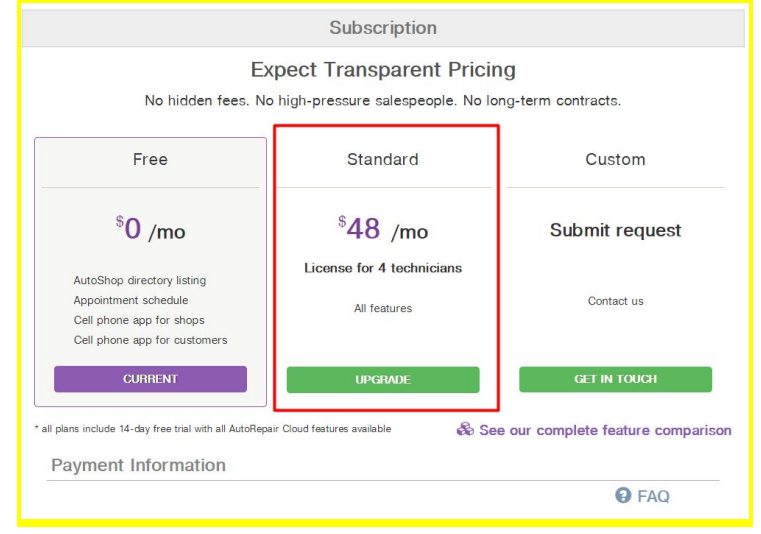

### Email

You can also send messages to customers' email address by following these steps:

- Enter your message
- Select "Email"
- Click 'send'

| O 09/        | 19/19 16:19 |    |   |      | Mechanic |
|--------------|-------------|----|---|------|----------|
| •            | nspect done |    |   |      |          |
| <b>©</b> 09/ | 19/19 16:19 |    |   | <br> | Mechanic |
| SMS          | Messag      | je |   |      |          |
|              | Email       | -  | _ | _    |          |
|              | SMS         |    |   |      |          |
|              | Push        |    |   |      |          |

#### Customers will receive letters to their actual Email address.

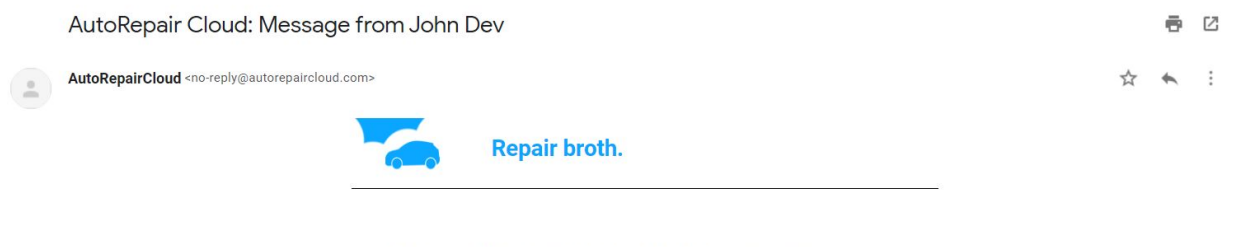

Need repair of the front brake discs and pad replacement

Technician: John Dev Company: Repair broth., +1(408)555http://jack.auto-repair.shop

#### Message to the customer app

To send a message to the customer app:

- Enter your message
- Select "Message"
- Click send

| <b>B</b>       | nspect done          |          |
|----------------|----------------------|----------|
| <b>(</b> ) 09/ | 19/19 16:19          | Mechanic |
| SMS            | Message              |          |
|                | Email<br>SMS<br>Push |          |
| 320            |                      |          |

For the customer to read and reply to the message that you sent to their chat box, they will need to download and install our "Auto Repair Cloud – Cell" application to their phone.

After registration, the customer will receive access to the chat box and will be able to communicate with you.

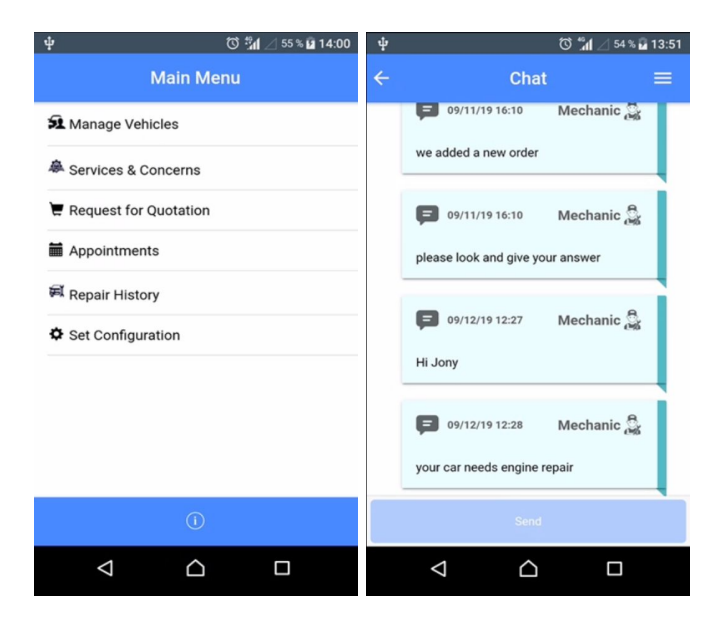

For your convenience, we designed the most popular ready – to - send message templates.

To select a template, you need to do the following:

- Click this button
- Select a template

| Inspect done              |                             |            |
|---------------------------|-----------------------------|------------|
|                           |                             | <u> </u>   |
| Open Communication Center | Mechanic                    |            |
| Templates for Messages    |                             |            |
| Templates for Email       | New suggestion to the curre | nt invoice |
| Templates for SMS         | Repair is finished          |            |
| Templates for Push        | Inspection done             |            |
| Type your mes             | sade here                   | 4          |

#### Now, let's take a look at the main section of Communication Center.

To get to Communication Center, you need to:

- Click this button
- Select "Open Communication center"

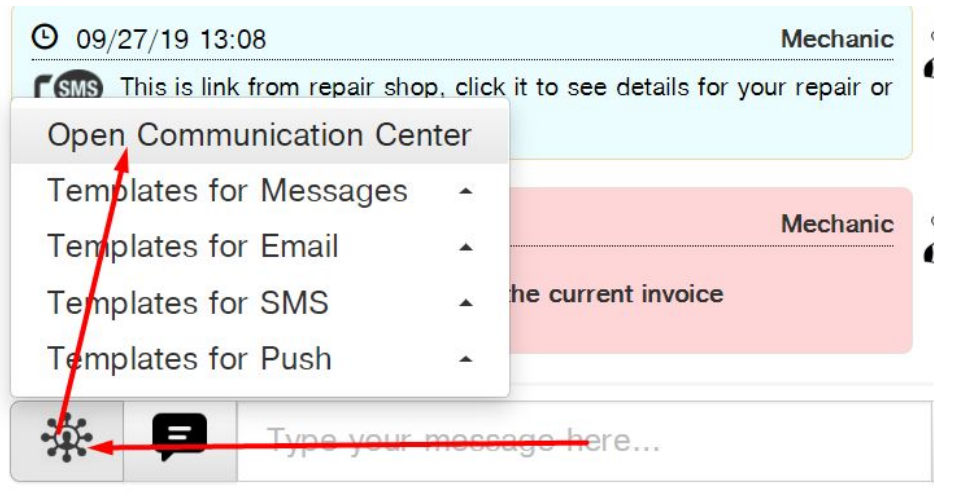

Here you will have access to all features of Communication Center.

| ype     | Sent           | Received   | From / To To        | ext |   | Repair                                                                       |         |
|---------|----------------|------------|---------------------|-----|---|------------------------------------------------------------------------------|---------|
| u 🔹     | All time 🔹     | All time   | ▼ All ▼             |     |   | Curr. Repair #135:≁                                                          | Q       |
| New Ema | ail New Messag | je New SMS | New Push Notificati | ion |   | A Send                                                                       | X Reset |
| emplate | < No Template  | >          |                     |     | • | 🖍 Change Templa                                                              | ates    |
| Subject | Subject        |            |                     |     |   | <ul> <li>Customer Name</li> <li>Customer First National Stress</li> </ul>    | me      |
| Body    | Body           |            |                     |     |   | <ul> <li>Customer Phone</li> <li>Vehicle</li> <li>Link for Panair</li> </ul> |         |

All messages are saved here. You can look up the entire communication history with your customers on any repair at any time.

|         |                |                | Comn           | nunication Center         |                                                                |        |
|---------|----------------|----------------|----------------|---------------------------|----------------------------------------------------------------|--------|
| Туре    | Sent           | Received       | From / To      | Text                      | Repair                                                         |        |
| All 👻   | All time 👻     | All time 👻     | All 👻          |                           | Curr. Repair #135(◄                                            | Q      |
| Message | 09-11-19 16:10 | 09-11-19 16:11 | To Owner       | we added a new order      | Curr. Repair #13534                                            |        |
| Message | 09-11-19 16:10 | 09-11-19 16:11 | To Owner       | please look and give your | Curr. Repair #13534                                            |        |
| Message | 09-12-19 12:27 | 09-17-19 11:23 | To Owner       | Hi Jony                   | Curr. Repair #13534                                            |        |
| Message | 09-12-19 12:28 | 09-17-19 11:23 | To Owner       | your car needs engine rep | Curr. Repair #13534                                            |        |
| Email   | 09-17-19 13:26 | 09-17-19 13:29 | To Owner       | Demo ARC                  | Curr. Repair #13534                                            |        |
| Email   | 09-17-19 14:26 | 09-18-19 13:51 | To Owner       | Need to inspect the engin | Curr. Repair #13534                                            |        |
| Email   | 09-18-19 13:17 | 09-18-19 13:51 | To Owner       | Need to repair the engine | Curr. Repair #13534                                            |        |
| New Ema | ail New Messag | e New SMS      | New Push Notif | ication                   | A Send                                                         | s Rese |
| Subject | Subject        |                |                |                           | <ul> <li>Customer Name</li> <li>Customer First Name</li> </ul> | ÷      |
| Body    | Body           |                |                |                           | <ul> <li>Customer Phone</li> <li>Vehicle</li> </ul>            |        |
|         |                |                |                |                           | ✓ Link for Repair                                              |        |
|         |                |                |                |                           | <ul> <li>Repair Description</li> <li>Repair Number</li> </ul>  |        |

# You can use our convenient filter to search for the message you need.

Communication Center

| Туре    | Sent           | Received       | From / To | Text                      | Repair               | T   |
|---------|----------------|----------------|-----------|---------------------------|----------------------|-----|
| All 👻   | All time 👻     | All time 👻     | All 🔹     |                           | Curr. Repair #135(-  | Q 실 |
| Message | 09-11-19 16:10 | 09-11-19 16:11 | To Owner  | we added a new order      | Curr. Repair # 13534 | ~   |
| Message | 09-11-19 16:10 | 09-11-19 16:11 | To Owner  | please look and give your | Curr. Repair # 13534 | ~   |
| Message | 09-12-19 12:27 | 09-17-19 11:23 | To Owner  | Hi Jony                   | Curr. Repair #13534  | ~   |
| Message | 09-12-19 12:28 | 09-17-19 11:23 | To Owner  | your car needs engine rep | Curr. Repair #13534  | ~   |

## To send a message, use this form.

|         | Communication Center |                |           |                           |                     |     |
|---------|----------------------|----------------|-----------|---------------------------|---------------------|-----|
| Type    | Sent                 | Received       | From / To | Text                      | Repair              | T   |
| All 👻   | All time 👻           | All time 🔹     | All 👻     |                           | Curr. Repair #135(◄ | Q 💁 |
| Message | 09-11-19 16:10       | 09-11-19 16:11 | To Owner  | we added a new order      | Curr. Repair #13534 | ~   |
| Message | 09-11-19 16:10       | 09-11-19 16:11 | To Owner  | please look and give your | Curr. Repair #13534 | ~   |
| Message | 09-12-19 12:27       | 09-17-19 11:23 | To Owner  | Hi Jony                   | Curr. Repair #13534 | ~   |
| Message | 09-12-19 12:28       | 09-17-19 11:23 | To Owner  | your car needs engine rep | Curr. Repair #13534 | *   |
| Email   | 09-17-19 13:26       | 09-17-19 13:29 | To Owner  | Demo ARC                  | Curr. Repair #13534 | *   |
| Email   | 09-17-19 14:26       | 09-18-19 13:51 | To Owner  | Need to inspect the engin | Curr. Repair #13534 | *   |
| Email   | 09-18-19 13:17       | 09-18-19 13:51 | To Owner  | Need to repair the engine | Curr. Repair #13534 | ~   |

| New Ema  | il New Message New SMS New Push Notification | A Send X Reset                                                                                                    |
|----------|----------------------------------------------|----------------------------------------------------------------------------------------------------|
| Template | < No Template >                              | Change Templates                                                                                                    |
| Text     | Text                                         | <ul> <li>Customer Name</li> <li>Customer First Name</li> <li>Customer Phone</li> <li>Vehicle</li> <li>Link for Repair</li> <li>Repair Description</li> </ul> |

## If you want to send a phone notification, you need to:

- Click the "New Push Notification" tab
- Select a template you need
- Enter message text
- Click 'send'

| New Ema  | ail New Message New SMS | New Push Notification |   | A Send X Reset                                                                                                    |
|----------|-------------------------|-----------------------|---|----------------------------------------------------------------------------------------------------|
| Template | < No Template >         |                       | • | Change Templates                                                                                                    |
| Text     | Text                    |                       |   | <ul> <li>Customer Name</li> <li>Customer First Name</li> <li>Customer Phone</li> <li>Vehicle</li> <li>Link for Repair</li> </ul> |
|          |                         |                       |   | <ul> <li>Repair Description</li> <li>Repair Number</li> </ul>                                                                    |

#### To send an SMS message:

- Select "New SMS" tab
- Choose a template you need
- Enter text message
- Click 'send'

| New Ema  | il New Message  | New SMS | New Push Notification | / [ | 🖈 Send 🗶 Reset                                                                                                    |
|----------|-----------------|---------|-----------------------|-----|----------------------------------------------------------------------------------------------------|
| Template | < No Template > |         |                       | •   | 🖍 Change Templates                                                                                                    |
| Text     | Text            |         |                       |     | <ul> <li>Customer Name</li> <li>Customer First Name</li> <li>Customer Phone</li> <li>Vehicle</li> <li>Link for Repair</li> </ul> |
| /        |                 |         |                       |     | <ul><li>Repair Description</li><li>Repair Number</li></ul>                                                                       |

If you want to send a **message to your customer's chat box in the app**:

- Select "New Message" tab
- Choose a template for your message
- Enter text of your message
- Click 'send'

| New Email | New Message New SMS New Push Notification | A Send X Reset                                                                                          |
|-----------|-------------------------------------------|----------------------------------------------------------------------------------------------------|
| Template  | < No Template >                           | Change Templates                                                                                        |
| Text      | Taxt                                      | <ul> <li>Customer Name</li> <li>Customer First Name</li> <li>Customer Phone</li> <li>Vehicle</li> </ul> |
|           |                                           | <ul> <li>Link for Repair</li> <li>Repair Description</li> <li>Repair Number</li> </ul>                  |

You can also send a message to your customer's Email address:

- Select "New Email" tab
- Choose a template
- Enter the subject for your letter
- Enter the text for your message
- Click 'send'

| nplate | < No Template > | Change Templates                        |
|--------|-----------------|-----------------------------------------|
| bject  | Subject         | ◄ Customer Name                         |
|        |                 | <ul> <li>Customer First Name</li> </ul> |
| Body   | Body            | <ul> <li>Customer Phone</li> </ul>      |
|        |                 | <ul> <li>Vehicle</li> </ul>             |
|        |                 | ✓ Link for Repair                       |
|        |                 | <ul> <li>Repair Description</li> </ul>  |
|        |                 | Repair Number                           |

The customer will receive the letter in their email address mailbox.

You can also send the following media files to a customer's email address:

- Photo
- Video
- Audio
- Document (for example, Parts Invoice)

| mplate | < No Template > | • | 🖍 Change Templates                                              |
|--------|-----------------|---|-----------------------------------------------------------------|
| ıbject | Subject         |   | <ul> <li>Customer Name</li> </ul>                               |
| Body   | De la           |   | <ul> <li>Customer First Name</li> <li>Customer Phone</li> </ul> |
|        | Body            |   | <ul> <li>Vehicle</li> </ul>                                     |
|        |                 |   | <ul> <li>Link for Repair</li> </ul>                             |
|        |                 |   | <ul> <li>Repair Description</li> </ul>                          |
|        |                 |   | <ul> <li>Repair Number</li> </ul>                               |

NOTE: You can send Photo, Video and Audio files from tablets only. Simply install <u>our</u> <u>application</u> on your tablet.

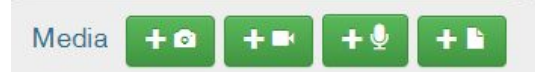

To send messages in a fast and convenient manner, we designed the Placeholder section.

| New Email | New Message New SMS New Push Notification | A Send X Reset                                                                   |
|-----------|-------------------------------------------|----------------------------------------------------------------------------------|
| Template  | < No Template >                           | ✓ Change Templates                                                               |
| Subject   | Subject                                   | Customer Name                                                                    |
| Body      | Hi dear Lee Mike                          | <ul> <li>Customer Prist Name</li> <li>Customer Phone</li> <li>Vehicle</li> </ul> |
|           |                                           | <ul> <li>Link for Repair</li> <li>Repair Description</li> </ul>                  |
|           |                                           | Repair Number                                                                    |
| Media     | +<br>More Media                           |                                                                                  |

This section contains information about customers, vehicles, repairs, etc.

This section makes communication process with your customers easier and saves you time.

Say you want to send an SMS message to a customer and attach an order link to it. To do so,

- Select 'NEW SMS' tab
- Enter your text message
- Add Customer Name from Placeholder
- Add vehicle from Placeholder
- At the end of the text add link to repair
- Click 'Send'

The customer will receive the message on their phone and will be able to follow the link and see all information about his vehicle repair. This is so simple, don't you agree?

There is also a separate section with pre-created templates. You can set up and modify the templates. To do this, click "Change Templates" or, click on "Configuration" and you will be directed to templates' editing section.

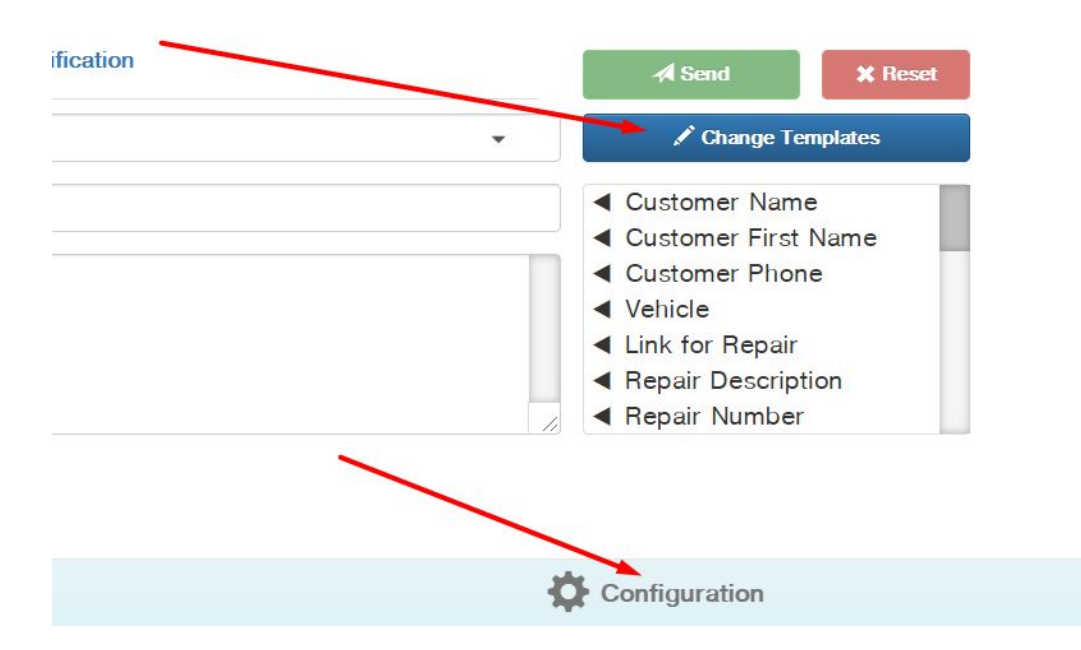

Here you can do the following:

- Create new templates
- Edit
- Or delete unnecessary templates

|         | Configuration                         | 1                 |
|---------|---------------------------------------|-------------------|
|         | Message templates                     |                   |
| Туре    | Title / Subject                       | ļ                 |
| Message |                                       | 🖸 Edit 🛛 🗙 Delete |
| Message | Link for repair                       | 🗹 Edit 🛛 🗙 Delete |
| Email   | repair                                | 🗹 Edit 🛛 🗶 Delete |
| Email   | Repair is finished                    | 🗹 Edit 🛛 🗶 Delete |
| Email   | test                                  | 🗹 Edit 🛛 🗶 Delete |
| Push    | test                                  | 🗹 Edit 🛛 🗶 Delete |
| B Push  | Inspection done                       | 🗹 Edit 🛛 🗶 Delete |
| B Push  | New suggestion to the current invoice | 🗹 Edit 🛛 🗶 Delete |
| SMS     | Link for repair                       | 🗹 Edit 🛛 🗶 Delete |
|         | + Add template                        |                   |

To create a new template, press "Add template."

- Select a template for your preferred communication method
- Enter the text for your message
- You can add a link to repair
- Customer's Name
- Repair description
- And click 'save'

|                                              | Message templates                     |                                                                                                    |
|----------------------------------------------|---------------------------------------|----------------------------------------------------------------------------------------------------|
| уре                                          | Title / Subject                       |                                                                                                    |
| Message                                      |                                       | 🗹 Edit 🛛 🗙 Dele                                                                                                    |
| Message                                      | Link for repair                       | 🖸 Edit 🛛 🗙 Dele                                                                                                    |
| Email                                        | Repair is finished                    | 🗹 Edit 🛛 🗙 Dele                                                                                                    |
| Email                                        | test                                  | 🗹 Edit 🛛 🗙 Dele                                                                                                    |
| Email                                        | repair                                | 🗹 Edit 🛛 🗙 Dele                                                                                                    |
| Push                                         | Inspection done                       | 🖸 Edit 🛛 🗙 Dele                                                                                                    |
| Push                                         | New suggestion to the current invoice | 🗹 Edit 🛛 🗙 Dele                                                                                                    |
| Push                                         | test                                  | 🗹 Edit 🛛 🗙 Dele                                                                                                    |
| SMS                                          | Link for repair                       | 🗹 Edit 🛛 🗙 Dele                                                                                                    |
| Email                                        | Subject                               | 🗹 Save 🛛 🗶 Dele                                                                                                    |
| Message<br>Email<br><mark>SMS</mark><br>Push | ail                                   | <ul> <li>Customer Name</li> <li>Customer First Na</li> <li>Customer Phone</li> <li>Vehicle</li> <li>Link for Repair</li> <li>Benair Description</li> </ul> |

After you set up and saved your templates, you can send them to your customers.

Thank you for reading to the end of our tutorial for working with the communication center.

We hope that you will find these features useful.